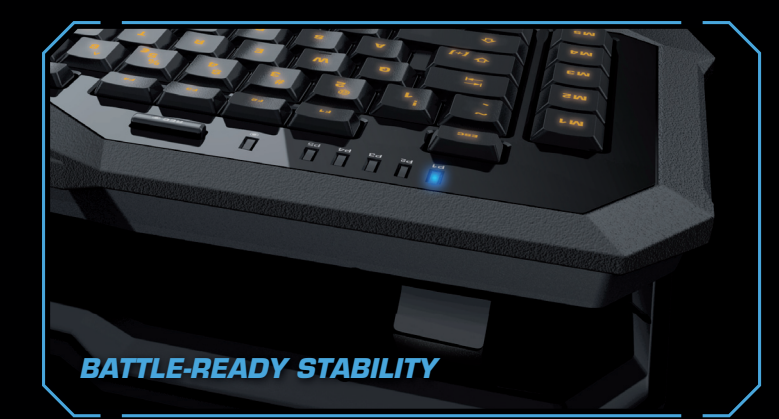

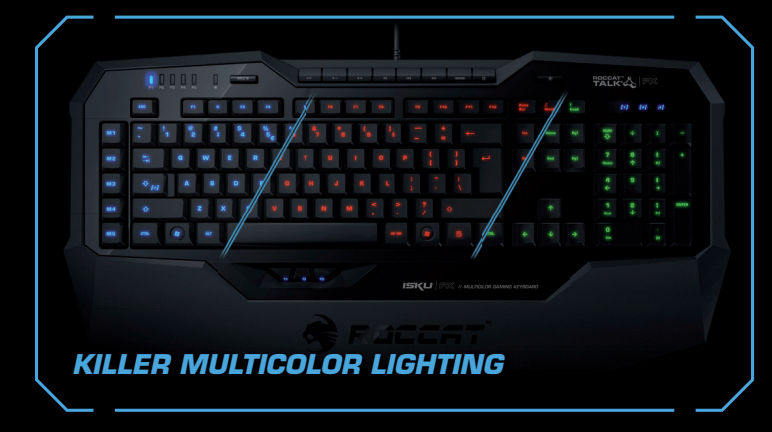

## ROCCAT™ Talk<sup>®</sup> & ROCCAT™ Talk<sup>®</sup> FX

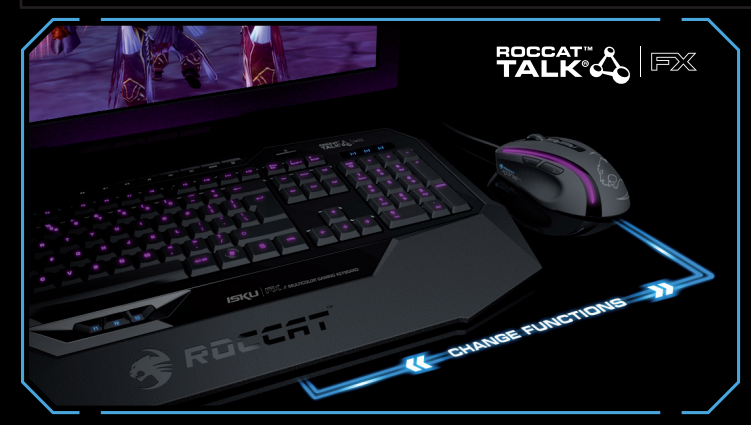

ROCCAT Talk ™ © vám umožní spojit své síly s ostatními podporovanými ROCCAT ™ produkty, které vám umožní složité příkazy vykonávat rychleji a více tak zintezivnit prožitek ze hry. ROCCAT Talk <sup>™</sup> © FX umožňuje vytvářet zcela nové softwarové a hardwarové propojení, které vám přinesou nové zajímave smyslové vjemy při hře.

## **GRATULUJEME!**

Nyní jste hrdým majitelem ROCCAT ™ Isku FX - Multicolor Gaming Keyboard. Jednou z nejlepších kombinací v herní technologii a s hvězdným designem. Isku FX přináší vynikající provedení v bleskurychlém ovládání příkazů - takže můžete směle a stylově soutěžit. Isku FX přináší také ROCCAT ™ Ovladače - perfektní nástroj pro maximální přizpůsobení příjkazů klávesnice dle vašich požadavků.

### Easy-Shift[+]™: 3 duplikovatelné zóny Macro Live! nahrávání

### 16.8-mil. barevné podsvícení

ROCCAT <sup>™</sup> Easy-Shift [+] <sup>™</sup> technologie umožňuje v těchto třech zónách přiřadit klávesám více funkcí. To vám dává ohromnou výhodu oproti běžým klávesnicím.

Makro Live! Díky této technologii je radost nahrávat příkazy přímo při hře. Stačí stisknout klávesu Makro Live! pro nahrávání a nechat se zpětnou zvukovou vazbou navádět, krok za krokem, (dostupné pouze v anglickém jazyce)

Použijte stažené ROCCAT ™ ovladače ke změně světelného podsvícení z výběru více než 16 milionů zářivých barev, které vám umožní nastavit pro každou hru specifickou atmosféru osvětlení.

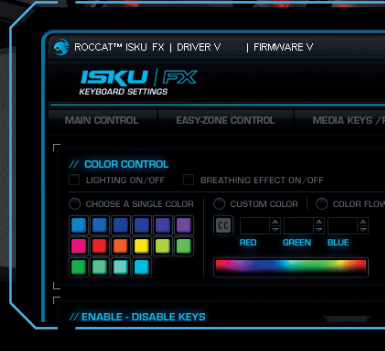

## SPECIFIKACE

- OBSAH BALENÍ
- ROCCAT™ Isku FX Multicolor Gaming Keyboard
- Rychlá instalační příručka

#### SYSTÉMOVÉ POŽADAVKY

- Windows® XP, Windows Vista® 32/64 bit, Windows® 7 32/64 bit
- Internetové připojení (pro stažení ovladačů)
- USB 2.0 port

#### ROZMĚRY KLÁVESNICE

- 509mm x 247mm (délka x hloubka)
- Přední výška: 10mm / Zadní výška: 32mm
- Zadní nastavitelná výška: 42mm

- TECH SPECS
- 123 podsvícených kláves
- Vylepšené protiskluzové vlastnosti
- 3 programovatelné klávesy pro palec (T1-T3)
- 5 programovatelnách Macro kláves (M1-M5) 20 dodatkových Macro kláves (Easy Zone)
- 5 Profile-Status LEDs
- 3 Status LEDs (Caps Lock, Easy-Shift[+]<sup>TM</sup>, Num Lock) 1000Hz polling rate, 1ms odezva na stisk
- 2m USB kabel

### ... sonsteize been uov bluod2

Just send an e-mail to support@roccat.org. Or visit our website at: Our support team is ready to help with any technical questions.

TAO99US\9A0.TADD0A.WWW

3)

REALER AND A CALARONA A CALARONA **TA NI NOIZ .NOITAATZIOJA** (LOCATED ON THE BOTTOM LABEL) FOR PLEASE USE YOUR PRODUCT'S SERIAL NUMBE

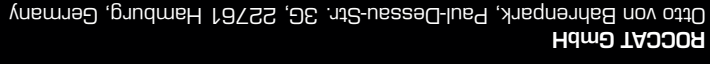

subject to change without notice. ROCAT GmbH shall not be made liable for any errors that may appear in this or registered trademarks and are the property of their respective owners. Information contained herein is © 2012 ROCCAT GmbH. All rights reserved. Any product names mentioned in this manual may be trademarks

ļ

manual. This publication or parts of it may not be reproduced without the express consent of the publisher.

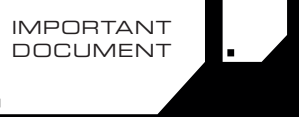

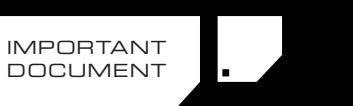

RYCHLÁ INSTALAČNÍ PŘÍRUČKA

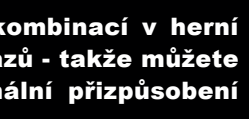

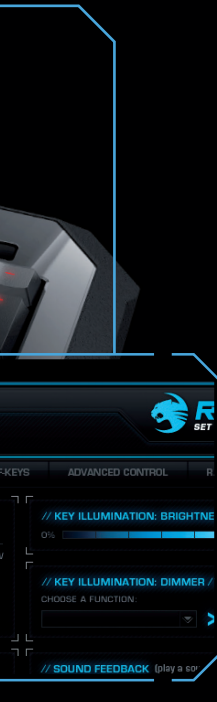

## **ROCCAT™ EASY-SHIFT[+]™** DVOJITÁ FUNKCE JEDNÉ KLÁVESY

#### EASY-SHIFTI+1™: NASTAVENÍ DRUHÉ FUNKCE

lsku FX je standardně dodávána s Easy-Shift [+] ™ funkcí, která vám nabízí pohodlí pomocí 36-ti snadno programovatelných kláves strategicky umístěných do 3 míst v okolí WASD zóny. To znamená, že můžete použít vlastní příkazy, aniž byste museli měnit svou polohu ruky - takže nebudete muset odvracet oči od dění na obrazovce.

A protože Easy-Shift [+] ™ tlačítko funguje stejně jako standardní tlačítko Shift, tak aktivace makra je stejně jednoduché jako psaní velkých písmen.

Easy-Shift [+] ™ zóna vám poskytne neuvěřitelných 28 makra kláves - včetně 8 vyhrazenými, které lze naprogramovat druhou funkcí. Navíc, s možností okamžitě přepínat mezi 5 profily vám umožní vychutnat si až neuvěřitelných 180 maker dostatek prostoru pro splnění požadavků i těch nejnáročněiších hráčů.

#### MASTERFUL MACRO CONTROLS

Pokud je váš styl nastavení maker založené na systémovém menu, pak je náš světoznámý Macro Manager přesně to, co chcete. Oceněný program vám umožní nahrávat a ladit jednotlivá makra s neuvěřitelnou přesností a intuitivní lehkostí, díky našemu snadno použitelnému programovému rozhraní. Opakující funkce vám umožní až neuvěřitelných 255 opakování. Celosvětově uznávaný program přichází již s už některými předdefinovanými funkcemi jak pro hry tak kancelářské aplikace, které si tak můžete vychutnat bez čekání.

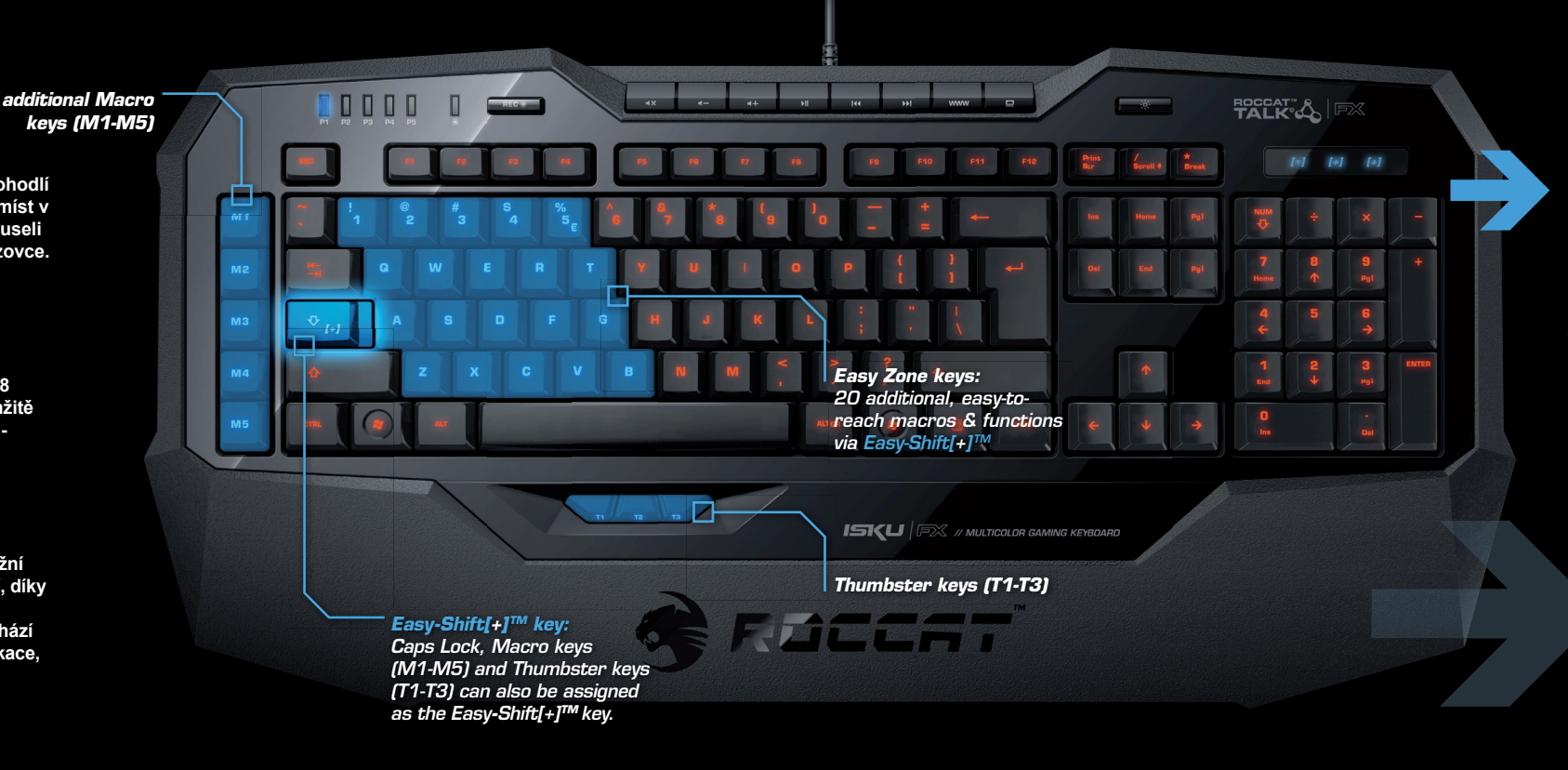

## JAK POUŽÍT MACRO LIVE! RECORDING

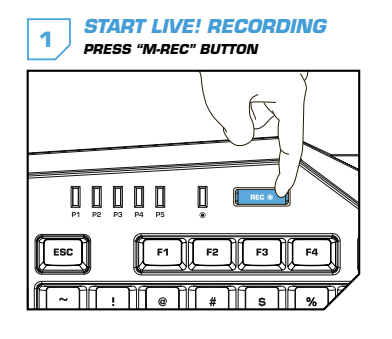

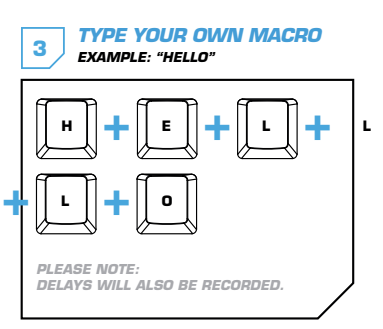

## ASSIGN A MACRO KEY 2 EXAMPLE: M1 ESC

₩ a

STOP LIVE! RECORDING PRESS "M-REC" BUTTON AGAIN

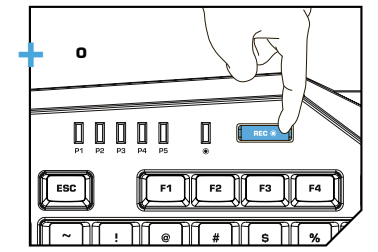

## DE

#### ANLEITUNG

- 1. Für einen ergonomischeren Stand klappe die Füße an der Unterseite der Tastatur aus.
- 2. Verbinde den USB-Stecker der ROCCAT<sup>™</sup> Isku FX mit einer freien USB-Schnittstelle.
- 3. Starte deinen Computer und stelle eine Verbindung mit dem Internet her.
- 4. Gebe in die Adresszeile deines Webbrowsers die folgende URL ein "www.roccat.org/support" und drücke Enter.
- 5. Klicke in der linken Navigationsleiste auf den Punkt "ROCCAT Isku". Lade dir auf der sich öffnenden Seite die neueste Treiber-Software herunter.
- 6. Starte die Treiber-Installation und folge bitte den weiteren

# CZ

#### INSTRUKCE

- 1. Pro lepší ergonomii, rozložte nožičky na spodní zadni části klávesnic
- 2. Prřpojte ROCCAT™ Isku FX's pomocí USB konektoru do volného portu.
- 3. Spusťte počítač a připojte se k internetu.
- 4. Z adejte adresu "www.roccat.org/support" a stiskněte Enter.
- 5. V levém navigačním menu vyhledejte "ROCCAT Isku". A stahnete poslední dostupné ovladače.
- 6. Nainstalujte stažené ovladače a postupujte dle instrukcí na obrazovce.

# PL

#### INSTRUKCJA

- 1. Aby uzyskać pozycję ergonomiczną, rozłóż nóżki po spodniej stronie klawiatury.
- 2. Podłacz wtyk USB ROCCAT™ Isku FX do wolnego złącza USB.
- 3. Uruchom komputer i nawiąż połączenie z Internetem. 4. W wierszu adresowym przeglądarki wpisz adres URL
- "www.roccat.org/support" i naciśnij Enter.
- 5. W lewym pasku nawigacji kliknij punkt "ROCCAT Isku". Z nowo otwartej strony pobierz najnowsze sterowniki.
- 6. Rozpocznij instalację sterowników i postępuj zgodnie z instrukciami na ekranie.

### INSTRUCTIONS

EN

- 1. For a more ergonomic position, fold out the stands on the base of the keyboard.
- 2. Plug the ROCCAT™ Isku FX's USB connector into any free USB port.
- 3. Boot your computer and connect to the internet.
- 4. Enter 'www.roccat.org/support' in your browser and
- 5. In the navigation bar on the left, go to 'ROCCAT Isku'.
- 6. Start the driver installation process and follow the on-screen instructions

## ИНСТРУКЦИИ

RU

- 1. Для обеспечения эргономичного положения открой ножки на нижней стороне клавиатуры.
- 2. Соедини USB-штекер ROCCAT™ Isku FX со свободным USB-портом.
- З. Запусти компьютер и выйди в интернет. 4. Введи в адресной строке браузера адрес "www.roccat.org/support" и нажми Enter.
- 5. Нажми на левой навигационной панели пункт "ROCCAT Isku". Загрузи с открывшейся страницы самые последние драйвера.
- 6. Запусти инсталляцию драйвера и следуй дальнейшим указаниям на экране.

2. Relie la fiche USB de la souris ROCCAT™ Isku FX à une 3. Démarre ton ordinateur et connecte-toi à Internet.

- 4. Entre dans la barre d'adresse de ton navigateur l'URL « www.roccat.org/support » et appuie sur Enter.
- 5. Clique dans le menu de navigation de gauche sur « ROCCAT Isku ». Télécharge la dernière version du pilote sur la page qui s'ouvre alors.
- 6. Lance l'installation du pilote et suis les instructions qui s'affichent à l'écran.

- hit the return key.
  - Download the latest driver from the webpage that opens.

Anweisungen auf dem Bildschirm. FR

### INSTRUCTIONS

prise USB libre.

1. Déplie les pieds sur la face inférieure du clavier pour une plus grande ergonomie.

## EASY-SHIFT[+]™ PŘÍKLADY:

[+] = Easy-Shift[+]™ key

Use the **Easy-Shift[+]**<sup>™</sup> key (assignable to Caps Lock. M1-M5 and T1-T3) to program 2nd level functions on all highlighted keys.

This means vou virtually double your Macro keys – for easy access to up to 36 powerful functions.

| Each | r-Ch | if+1 . | TM | 14/0 | 1.  |
|------|------|--------|----|------|-----|
| Las  | -31  | пыт    |    | 660  | 1.1 |

| 🛃 + 🔟 = Mount up                        | [+] + A = Use hearthstone |
|-----------------------------------------|---------------------------|
| [+] + 2 = Dismount                      | [+] + S = Autorun         |
| [+] + 3 = Pet attack                    | [+] + 🝺 = Hotbar slot #1  |
| + 4 = Pet passive                       | [+] + F = Hotbar slot #2  |
| [+] + 5 = Pet follow                    | [+] + G = Start timer     |
| + + • • + • • • • • • • • • • • • • • • | [+] + Z = Your macro #1   |
| 🛿 😥 + 🖤 = World map                     | [+] + 🗴 = Your macro #2   |
| [+] + 🔳 = Trade chat                    | [+] + 🖸 = Your macro #3   |
| [+] + R = Raid chat                     | [+] + 🔽 = Your macro #4   |
| (+) + T = Party chat                    | [+] + B = Your macro #5   |

| Easy-Shift[+]™ Multimedia:        | Easy-Shift[+]™ Browser:                 |
|-----------------------------------|-----------------------------------------|
| [+] + M1 = Play or pause          | [+] + M1 = New tab                      |
| [+] + M2 = Stop playback          | [+] + M2 = New window                   |
| [+] + M3 = Play the previous item | [+] + M3 = Switch to previous tab       |
| [+] + M4 = Play the next item     | [+] + M4 = Switch to next tab           |
| [+] + M5 = Rewind                 | [+] + M5 = Switch to full screen & back |
|                                   |                                         |
| [+] + T1 = Volume up              | [+] + T1 = Page back                    |
| [+] + T2 = Volume down            | [+] + T2 = Page forward                 |
| [+] + T3 = Mute volume            | [+] + T3 = Minimize window              |

## ES

#### INSTRUCCIONES

- 1. Para un equilibrio más ergonómico, saca las patas que están debajo del teclado.
- 2. Enchufa el conector USB del ROCCAT™ Isku FX a un puerto libre USB
- 3. Inicia tu ordenador y establece la conexión de Internet.
- 4. Escribe en tu navegador Web la siguiente URL: www.roccat.org/support y pulsa Enter.
- En la barra izquierda de navegación haz clic en el punto "ROCCAT Isku". En la página que se abre a continuación descárga el software de controlador más actualizado.
- 6. Inicia la instalación del controlador y sigue las instrucciones que aparecen en pantalla.

## SE

#### INSTRUKTIONER

- 1. Fäll ut fötterna under tangentbordet så att det står i en ergonomisk ställning.
- 2. Sätt ROCCAT<sup>™</sup> Isku FX USB-kontakt i en ledig USB-port.
- 3. Starta datorn och koppla upp dig på Internet.
- Skriv in följande URL i adressfältet på din webbläsare: www.roccat.org/support. Tryck på Enter.
- 5. Klicka på ROCCAT Isku i det vänstra navigationsfältet. Ladda ner den senaste programvaran med drivrutin på den sida som öppnas.
- 6. Starta installationen av drivrutin och följ anvisningarna på skärmen.

# FI

#### OHJEET

- 1. Käännä näppäimistön alla olevat jalat ulos ergonomista asentoa varten.
- 2. Liitä ROCCAT™ Isku FX :n USB-pistoke vapaaseen USB-liitäntään
- 3. Käynnistä tietokoneesi ja luo Internet-yhteys.
- 4. Kirjoita verkkoselaimesi osoiteriville seuraava URL-osoite "www.roccat.org/support" ja paina Enter.
- 5. Napsauta vasemmassa navigaatiopalkissa kohtaa "ROCCAT Isku". Lataa avautuvalta sivulta uusin aiuriohielmisto
- 6. Käynnistä ajurin asennus ja noudata näytöllä näkyviä lisäohieita

## TR

#### TALIMATLAR

- 1. Ergonomik bir duruş için klavyenin altındaki ayakları dışa katla.
- 2. ROCCAT<sup>™</sup> Isku FX USB fişini boş bir USB girişine tak.
- 3. Bilgisayarı başlat ve internete bağlan.
- 4. Web tarayıcının adres satırına "www.roccat.org/support" URL adresini gir ve Enter tuşuna bas.
- 5. Sol navigasyon çubuğundaki "ROCCAT Isku" üzerine tıkla. Açılan sayfadan en yeni sürücü yazılımını indir.
- 6. Sürücü kurulumunu başlat ve ekrandaki diğer talimatları takip et.